スマートフォンで本を借りることができます

1. 真庭市立図書館の LINE 公式アカウントを「友だち追加」する

## 2. アカウント連携する

図書館利用者カードが必要です。

- ①トーク画面下部のリッチメニューから「アカウント連携」を選択し、利用者番号とパスワードを入力してください。パスワードの初期値は生年月日の西暦の8桁です。
  例) 平成10年1月25日の場合 → 19980125
- ②連携が正常に行われると「連携しました」という画面が表示されます。確認後、トーク画面に戻って ください。
- ③アカウント連携の表示が「マイポータル」に変更されています。こちらから各種サービスをご利用いただ けます。

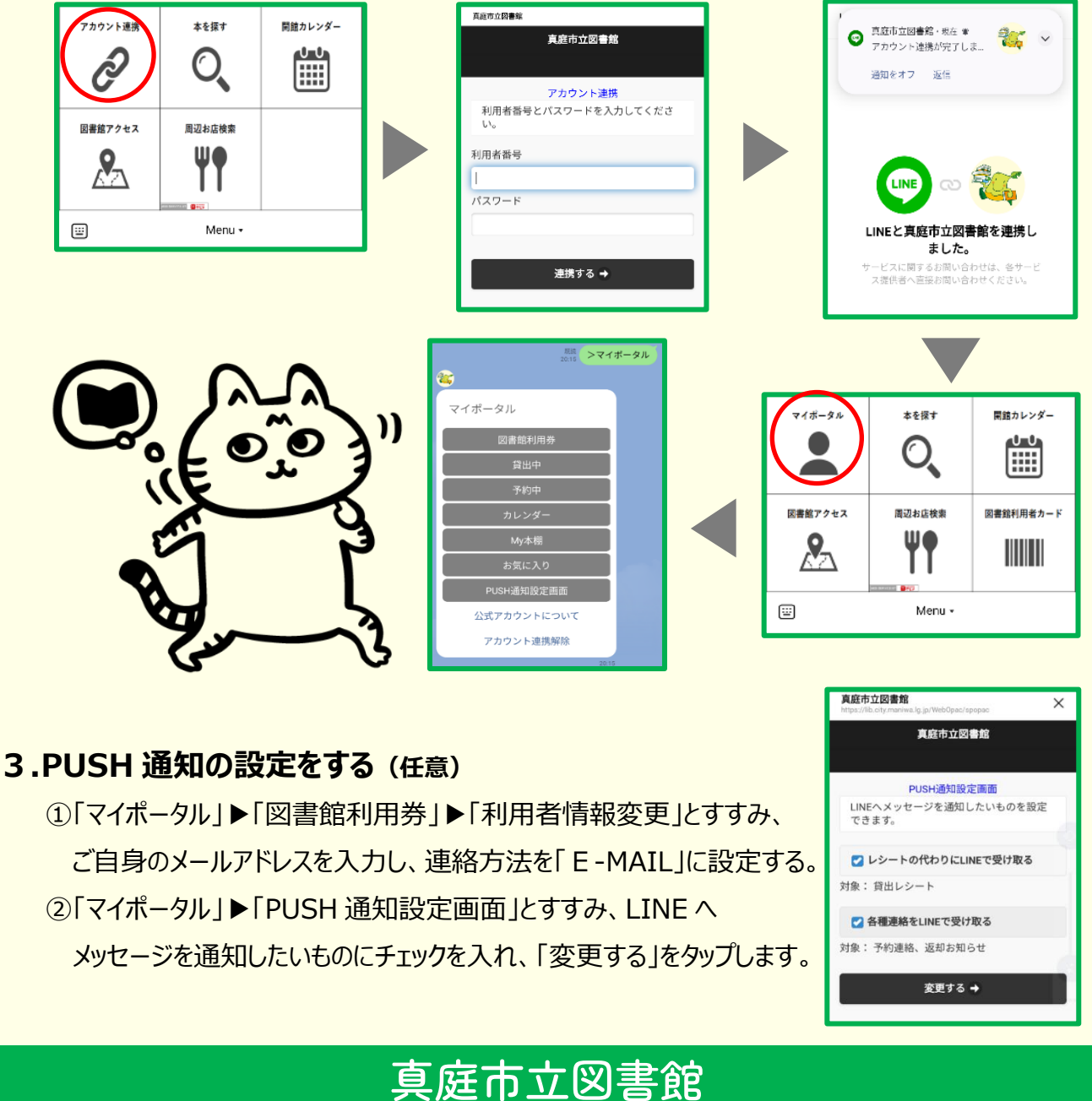

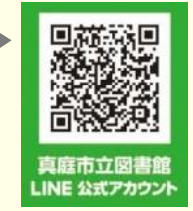